# External Captive Portal in Cisco Business Dashboard

### **Objective**

The objective of this article is to go over the steps to configure the external Captive Portal feature in Cisco Business Dashboard (CBD) version 2.5.1 and later.

### **Applicable Devices | Software Version**

Cisco Business Dashboard | 2.5.1 (<u>Download latest</u>) CBW140 Series | 10.8.1.0 (<u>Download latest</u>) CBW150 Series | 10.3.2.0 (<u>Download latest</u>)

### Introduction

CBD version 2.5.1 has implemented an external Captive Portal page for CBW140 and CBW150 series networks. This can be used as a guest network authentication page and offers several advantages over local captive portal pages.

Instead of redirecting the client to the local Captive Portal Page at 192.0.2.1, it redirects to CBD using the CBD's FQDN and SSL certificate. This avoids triggering the enhanced HTTP Strict Transport Security (HSTS) that modern browsers have implemented. The external Captive Portal page has a simplified deployment that makes it easy to manage multiple sites with guest networks.

All the settings for the page and authentication policies are configured within CBD. When you set up the guest network, it supports Web Consent, Email Address, and logging in CBD accounts or going to another RADIUS server.

# **Table of Contents**

- Guest Network Requirements
- <u>Configure Guest Authentication</u>
- <u>Configure Wireless LAN</u>
- <u>CBW Guest Network Settings</u>
- <u>Captive Portal Page</u>

### **Guest Network Requirements**

To use the new Guest Network Authentication page, you must have

CBD version 2.5.1 CBW140 Series Firmware 10.8.1.0 (or later) CBW150 Series Firmware 10.3.2.0 (or later)

### **Configure Guest Authentication**

To configure the captive portal web page:

#### Step 1

Login to your CBD and navigate to **Network Configuration > Guest Portals**.

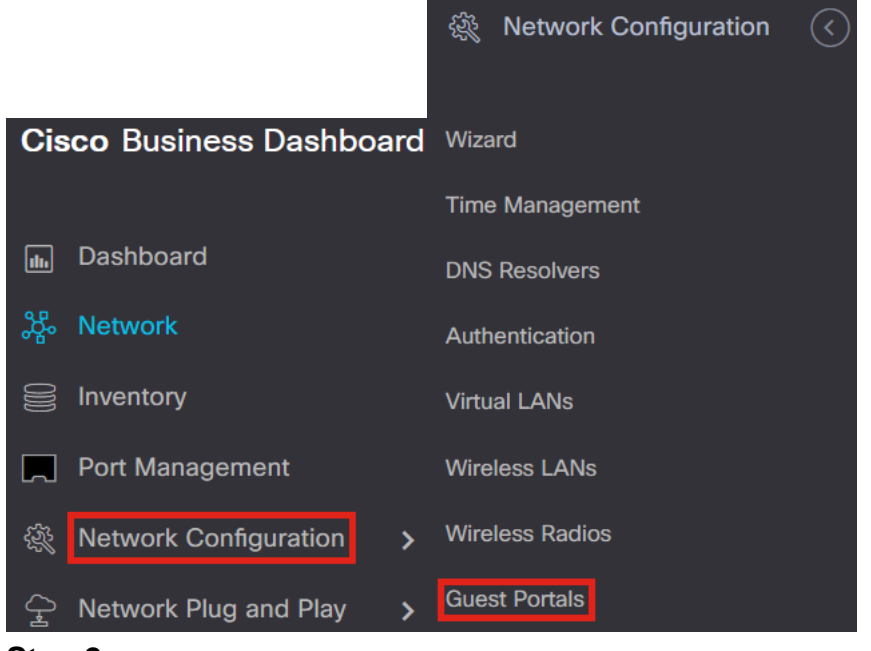

#### Step 2

The *Guest Portals* page shows each CBD Organization's web page. To edit a page, select the profile and press the edit button.

| Guest Po | rtals                |              |
|----------|----------------------|--------------|
| C 2      |                      |              |
| 1        | Profile Name         | Organization |
| 0>       | Default guest portal | Default      |

If you have two or more networks that need unique captive portal pages, you will need to set up separate CBD organizations and have each network join the separate organization.

#### Step 3

The configuration options include

- *Profile Name* It is a unique identifier within CBD so you can easily keep track of what page goes with each organization.
- Organization Shows what organization the captive portal is connected to.
- Header Text Shows the header that will be displayed by the web browser.
- *Background Image* and *Logo Image* show where you can drag and drop in graphics to be displayed on your captive portal page.
- The foreground, background, separator, content foreground, content background, and account tips background color fields all allow you to change the color of the respective aspects of your display.
- The Fonts menu allows you to choose the font used on the captive portal page.
- The other fields allow you to edit the text that displays on the page.

|                          |                                                                 |          | Separator Color               |                                 | Acceptance Prompt            | Check here to indicate that you have read and accepted the |
|--------------------------|-----------------------------------------------------------------|----------|-------------------------------|---------------------------------|------------------------------|------------------------------------------------------------|
| Device Group Selection   |                                                                 |          |                               |                                 |                              | Acceptance Use Policy                                      |
| Profile Name             | Default guest portal                                            |          | Content Foreground Color      |                                 |                              | 1                                                          |
| Organization             | Default -                                                       |          | Content Background Color      |                                 | No Acceptance Warning        | Frror: You must acknowledge the                            |
| Web Portal Customization |                                                                 |          | Account Tips Background Color |                                 |                              | Acceptance Use Policy before<br>connecting!                |
| Header Text              | Web Portal Guest Access                                         |          |                               |                                 |                              |                                                            |
| Background Image         |                                                                 |          | Fonts                         | Arial -                         |                              | 11.                                                        |
|                          |                                                                 |          | Button Label                  | Connect                         | Work In Progress Message     | Connecting, please be patient                              |
|                          | Drag and drop file here, or cl<br>to select from the filesyster | n        | Browser Header Text           | Captive Portal                  |                              |                                                            |
|                          | background png                                                  | <br>M    |                               |                                 |                              | 11.                                                        |
| l ogo Image              | background.prig                                                 |          |                               |                                 | Invalid Credentials Message  | Error: Invalid Credentials, please                         |
| 2000 mm20                |                                                                 |          | Portal Title                  | Welcome to the Wireless Network |                              | try again!                                                 |
|                          | Drag and drop file here, or cl<br>to select from the filesyster | ick<br>n |                               |                                 |                              | 11.                                                        |
|                          |                                                                 |          |                               | 1.                              | Connection Succeeded Message | Congratulations!                                           |
|                          | loginlogo.png                                                   | Û        | Acceptable Use Policy         | Acceptance Use Policy           |                              |                                                            |
| Foreground Color         |                                                                 |          |                               |                                 |                              |                                                            |
| Background Color         |                                                                 |          |                               |                                 |                              | 11.                                                        |
|                          |                                                                 |          |                               | III.                            | Welcome Message              | You are now authorized and                                 |

#### Step 4

Click on one of the following tabs to configure the text options for authentication.

- Username/Password
- Web Consent
- Email Address

Click the **Preview** button to see how each of the menu options will be displayed.

///

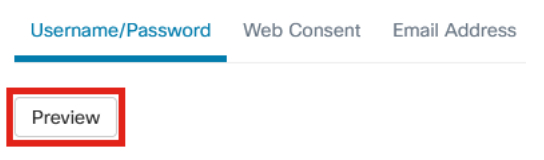

#### Step 5

Once you have customized the web page, click on Update or Cancel.

Login Instructions

To start using this service, enter your credentials and click the connect button

# **Configure Wireless LAN**

#### Step 1

Navigate to **Network Configuration > Wireless LANs**.

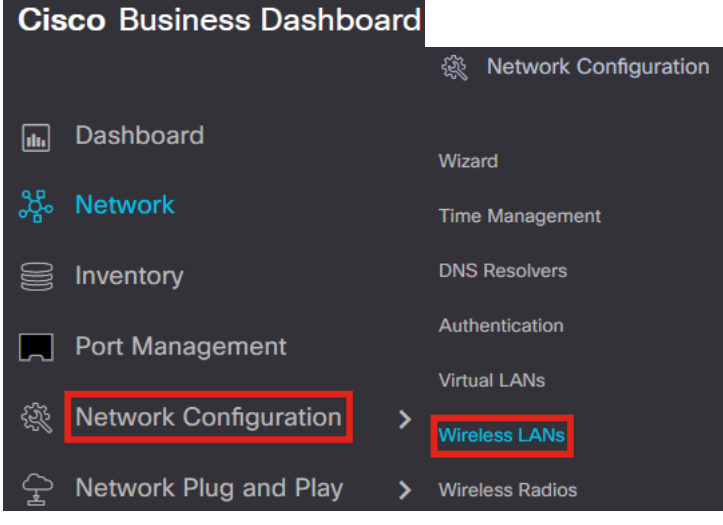

#### Step 2

You can either add or edit an existing *Wireless LANs* Profile. In this example, **add** is selected.

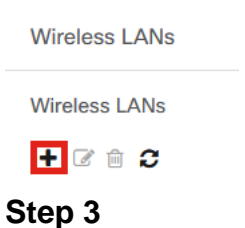

Specify the *Profile Name*, *Organization, and Device Groups* within the organization that this will apply to.

| Wireless LANs->Add WLAN |                             |    |                 |  |  |  |  |
|-------------------------|-----------------------------|----|-----------------|--|--|--|--|
| Device Group Selection  |                             |    |                 |  |  |  |  |
| Profile Name            | Training Test               | ~  | 1               |  |  |  |  |
| Organization            | Default                     | ~  | 2               |  |  |  |  |
| Device Groups           | Available Groups<br>Default | >  | Selected Groups |  |  |  |  |
| _                       |                             | <  |                 |  |  |  |  |
|                         |                             | >> |                 |  |  |  |  |
|                         |                             | << |                 |  |  |  |  |
|                         |                             |    |                 |  |  |  |  |

You may simply choose the Default organization and the Default Device Group.

Add a Wireless LAN by clicking the **plus** icon.

| Wireless LANs | s        |         |        |          |        |
|---------------|----------|---------|--------|----------|--------|
| +             |          |         |        |          |        |
| SS            | SID Name | VLAN ID | Enable | Security | Action |
|               |          |         |        |          |        |

#### Step 5

Specify SSID Name and VLAN ID. Choose Guest from the Security drop-down menu.

| Add Wireless LANs |            | ×                     |
|-------------------|------------|-----------------------|
| Enable            | Enable     |                       |
| SSID Name         | Guest Test | <ul> <li>1</li> </ul> |
| VLAN ID           | 1          | <ul><li>✓ 2</li></ul> |
| Security          | Guest      | <b>~</b> 3            |

#### Step 6

Select the Guest authentication method. The options are:

- Username/Password
- Web Consent
- Email Address

| Guest authentication | Username/Password 🔹 |
|----------------------|---------------------|
| Advanced Settings    | Username/Password   |
| Auvanced Settings    | Web Consent         |
| Broadcast            | Email Address       |

#### Step 7

Under Advanced Settings, you can also specify if you want the SSID to Broadcast, the Application Visibility, Local Profiling, and Radio settings.

| <ul> <li>Advanced Settings</li> </ul> |        |
|---------------------------------------|--------|
| Broadcast                             | Enable |
| Application Visibility                | Enable |
| Local Profiling                       | Enable |
| Radio                                 | вотн 👻 |
|                                       |        |

In most cases, you will leave these at the default setting.

#### Step 8

Click Save.

Add Wireless LANs

| $\sim$ |  |
|--------|--|

| Enable                                | Enable            |       |
|---------------------------------------|-------------------|-------|
| SSID Name                             | Guest Test        | ~     |
| VLAN ID                               | 1                 | ~     |
| Security                              | Guest             |       |
| Guest authentication                  | Username/Password |       |
| <ul> <li>Advanced Settings</li> </ul> |                   |       |
| Broadcast                             | Enable            |       |
| Application Visibility                | Enable            |       |
| Local Profiling                       | Enable            |       |
| Radio                                 | BOTH -            |       |
|                                       |                   |       |
|                                       | Save              | ancel |
|                                       |                   |       |

### Step 9

### Click Save once again.

| Device Group Selection |                             |               |                           |        |
|------------------------|-----------------------------|---------------|---------------------------|--------|
| Profile Name           | Training Test               | ~             |                           |        |
| rganization            | Default                     | ~             |                           |        |
| Device Groups          | Available Groups<br>Default |               | Selected Groups           |        |
| 5                      |                             | <<br>>><br><< |                           |        |
| Vireless LANs          |                             |               |                           |        |
| SSID Name              | VLAN ID                     | Enable        | Security                  | Action |
|                        | 1                           | Yes           | Guest (Username/Password) | 12 角   |

# **CBW Guest Network Settings**

### Step 1

Login to your Cisco Business Wireless (CBW) access point.

cisco Business

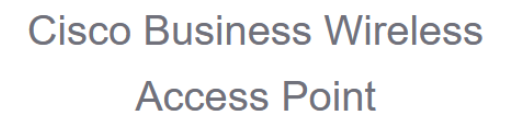

Welcome! Please click the login button to enter your user name and password

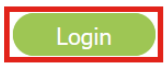

#### Step 2

Navigate to Wireless Settings > WLANs.

#### Step 3

You can edit the WLAN and go to the **WLAN Security** tab. The *Captive Portal* will be set to the **External Splash page** with the *Captive Portal URL* of your CBD server. The *ACL Name* will be automatically configured.

| General | WLAN Security        | VLAN & Firewall | Traffic Shaping | Scheduling |
|---------|----------------------|-----------------|-----------------|------------|
|         | Guest Network        |                 |                 |            |
| Captiv  | ve Network Assistant |                 |                 |            |
|         | MAC Filtering        |                 |                 |            |
|         | Captive Portal       | External Splash | page 🔻          | 0          |
|         | Captive Portal URL   | https://cbd2.   | iet/contre      |            |
| '       | Access Type          | RADIUS          | •               |            |
|         | ACL Name(IPv4)       | CBD_cbd2.       | n 🔻 😮           | 3          |
|         | ACL Name(IPv6)       | None            | • 8             |            |

#### Step 4

The RADIUS server is automatically configured. To view it, switch to **Expert View** by clicking the bi-directional arow at the top of the page.

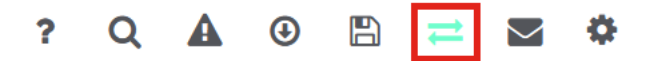

#### Step 5

Navigate to Management > Admin Accounts.

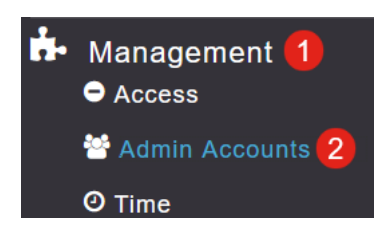

#### Step 6

#### Click on the RADIUS tab.

| Managem<br>Auth Cach             | ent User Pri<br>ned Users | ority Order  | Local Adr  | nin Accounts | TACAG       | CS+ RAD    | DIUS |
|----------------------------------|---------------------------|--------------|------------|--------------|-------------|------------|------|
| Authenticat                      | ion Call Stat             | ion ID Type  | AP MAC     | Address:SSI  | - C         |            |      |
| Authe                            | ntication MA              | C Delimiter  | Hyphen     |              | •           |            |      |
| Account                          | ing Call Stat             | ion ID Type  | IP Addre   | ss           | •           |            |      |
| Ac                               | counting MA               | C Delimiter  | Hyphen     |              | •           |            |      |
|                                  | Fal                       | Iback Mode   | Passive    |              | •           |            |      |
|                                  |                           | Username     | cisco-pro  | be           |             |            |      |
|                                  |                           | Interval     | 300        |              | \$          | Seconds    |      |
|                                  | AP Events                 | Accounting   |            |              |             |            |      |
|                                  |                           |              | Apply      |              |             |            |      |
| Add RADIUS Authentication Server |                           |              |            |              |             |            |      |
| Action                           | Server Index              | Network User | Management | State        | Server IP A | Shared Key | Port |
| <b>⊮ ×</b>                       | 1                         |              |            |              | 3           | *****      | 1812 |

#### Step 7

It will also dynamically add a security ACL for CBD under **Advanced > Security Settings**.

| <b>3</b> 2 | Monitoring         | 0                 | ۱۱<br>c | liilii<br>Isco | Cisco Busir | ness W | ireless 140AC Access Point | Q | A | ٩         |      | ₽ | $\geq$ |
|------------|--------------------|-------------------|---------|----------------|-------------|--------|----------------------------|---|---|-----------|------|---|--------|
| ٠          | Wireless Settings  |                   |         |                |             |        |                            |   |   |           |      |   |        |
| ġ.         | Management         | Security Settings |         |                |             |        |                            |   |   |           |      |   |        |
| æ          | Services           |                   |         |                |             |        |                            |   |   |           |      |   |        |
| *          | Advanced<br>✔ SNMP |                   |         |                |             |        |                            |   |   |           |      |   |        |
|            | 🗟 Logging          | Add new ACL       |         |                |             |        |                            |   |   |           |      |   |        |
|            | I RF Optimization  | Act               | ion     | ACL 1          | Гуре        |        | ACL Name                   |   |   | Policy AC | iL.  |   |        |
|            | I RF Profiles      | ß                 | ×       | IPv4           |             |        | CBDr.net_0                 |   |   | Not mapp  | ed   |   |        |
|            | F Primary AP Tools | 8                 | ×       | IPv4           |             |        | Enable_Facebook_Login      |   |   | Not mapp  | ed . |   |        |
|            | Security Settings  | ß                 | ×       | IPv4           |             |        | Enable_Social_Login        |   |   | Not mapp  | ed   |   |        |

### **Captive Portal Page**

Based on how you have configured the settings, the captive portal page will look like the following:

Username/Password Authentication

| CISCO Web Portal Guest Access |                                                                                                    |
|-------------------------------|----------------------------------------------------------------------------------------------------|
|                               | Welcome to the Wireless Network                                                                          |
|                               | To start using this service, enter your credentials and click the connect button                         |
|                               | Username                                                                                                 |
|                               | Enter your Username/Password                                                                             |
|                               | Password                                                                                                 |
|                               | •••••••                                                                                                  |
|                               | Acceptable Use Policy                                                                                    |
|                               | <ul> <li>Check here to indicate that you have read and accepted the Acceptable<br/>Use Policy</li> </ul> |
|                               | Connect                                                                                                  |

#### Web Consent

| alialia<br>cisco | Web Portal Guest Access |                                                                                  |
|------------------|-------------------------|----------------------------------------------------------------------------------|
|                  |                         | Welcome to the Wireless Network                                                  |
|                  |                         | Please accept the Acceptable Use Policy                                          |
|                  |                         | Assessable Har Dellar                                                            |
|                  |                         | Ассертаble Use Ровсу                                                             |
|                  |                         | Check here to indicate that you have read and accepted the Acceptable Use Policy |
|                  |                         | Connect                                                                          |

#### **Email Authentication**

| diality Web Portal Guest Access |                                                                                                    |
|---------------------------------|----------------------------------------------------------------------------------------------------|
|                                 | Welcome to the Wireless Network                                                                          |
|                                 | Please enter your email address to login                                                                 |
|                                 | Email Address                                                                                            |
|                                 | Enter your Email Address                                                                                 |
|                                 | Acceptable Use Policy                                                                                    |
|                                 | <ul> <li>Check here to indicate that you have read and accepted the Acceptable<br/>Use Policy</li> </ul> |
|                                 | Connect                                                                                                  |

# Conclusion

You did it! You have successfully set up the external Captive Portal page using CBD.